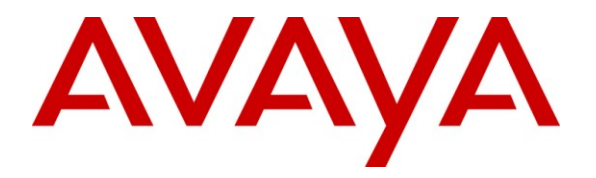

Avaya Solution & Interoperability Test Lab

# Application Notes for Configuring SIP Trunking between the COLT VoIP Access SIP Service and an Avaya IP Office Telephony Solution – Issue 1.0

## Abstract

These Application Notes describe the steps to configure trunking using the Session Initiation Protocol (SIP) between the COLT VoIP Access SIP Service and Avaya IP Office. The Avaya solution consists of Avaya IP Office, and various IP Telephones.

Information in these Application Notes has been obtained through DevConnect compliance testing and additional technical discussions. Testing was conducted via the DevConnect Program at the Avaya Solution and Interoperability Test Lab.

# 1. Introduction

These Application Notes describe the procedure for configuring Session Initiation Protocol (SIP) trunking between the COLT VoIP Access SIP trunking network and Avaya SIP telephony solution consisting of Avaya IP Office and Avaya H.323 IP telephones. Avaya digital and analog telephones can be used as well, but were not included in the test configuration. A TCP link was used for communication between Avaya IP Office and COLT VoIP Access SIP trunking network for the tests which were performed, however a UDP link can be used as well.

SIP is a standards-based communications approach designed to provide a common framework to support multimedia communication. RFC 3261 [3] is the primary specification governing this protocol. In the configuration described in these Application Notes, SIP is used as the signaling protocol between the Avaya components and the network service offered by COLT. SIP manages the establishment and termination of connections and the transfer of related information such as the desired codec, calling party identity, etc.

## 1.1. Interoperability Compliance Testing

The following tests were performed as part of the compliance testing:

- Incoming & outgoing basic calls, including busy, no answer, calling party hang-up, called party hang-up.
- Outbound calls to domestic and international PSTN and GSM national and international endpoints.
- Codec support and priority selection.
- DTMF tone generation and recognition using RFC 2833 [4].
- Calling Party Number and Called Party Number presentation and restriction for incoming and outgoing calls.
- Call Forwarding unrestricted / Busy / No Answer to local extension, PSTN, and GSM endpoints.
- Supervised Call Transfer / Blind Call Transfer to local extension, PSTN, and GSM endpoints.
- Conference Call with local, GSM, and PSTN endpoints, also with mixed codecs.
- Short and long Fax Send / Receive using T.38, using both the G.711 and G.729 codecs.
- Simultaneous Calls.
- Long Calls.
- Calls with both ends muted.
- Recovery from both trunk and phone connection failure.

## 1.2. Support

Telephone support is available on a national basis as shown in the following table, which shows the hotline number for each country where support is available, as well as a toll-free number if available.

| Country     | Hot Line            | <b>Toll-Free</b> |
|-------------|---------------------|------------------|
| Austria     | (+43) 1 20 500 500  | 0800 880 990     |
| Belgium     | (+32) 2 790 16 29   | 0800 50701       |
| Switzerland | (+41) 44 560 0720   | 0800 560 560     |
| Denmark     | (+45) 70 27 35 59   |                  |
| France      | (+33) 1 70995600    | 0800 948 888     |
| Germany     | (+49) 69 56606 3115 | 0800 855 4444    |
| Ireland     | (+34) 9355 02568    | 1800 944040      |
| Italy       | (+39) 0230 329 550  | 0800 909 377     |
| Netherlands | (+31) 20 888 2433   | 0800 265 8023    |
| Portugal    | (+351) 211 200 222  | 808 780 222      |
| Spain       | (+34) 913 206018    | 901 888400       |
| Sweden      | (+46) 8781 8333     |                  |
| UK          | (+44) 203 140 2023  | 0800 136 166     |

# 2. Reference Configuration

The following diagram illustrates the configuration which was used for testing.

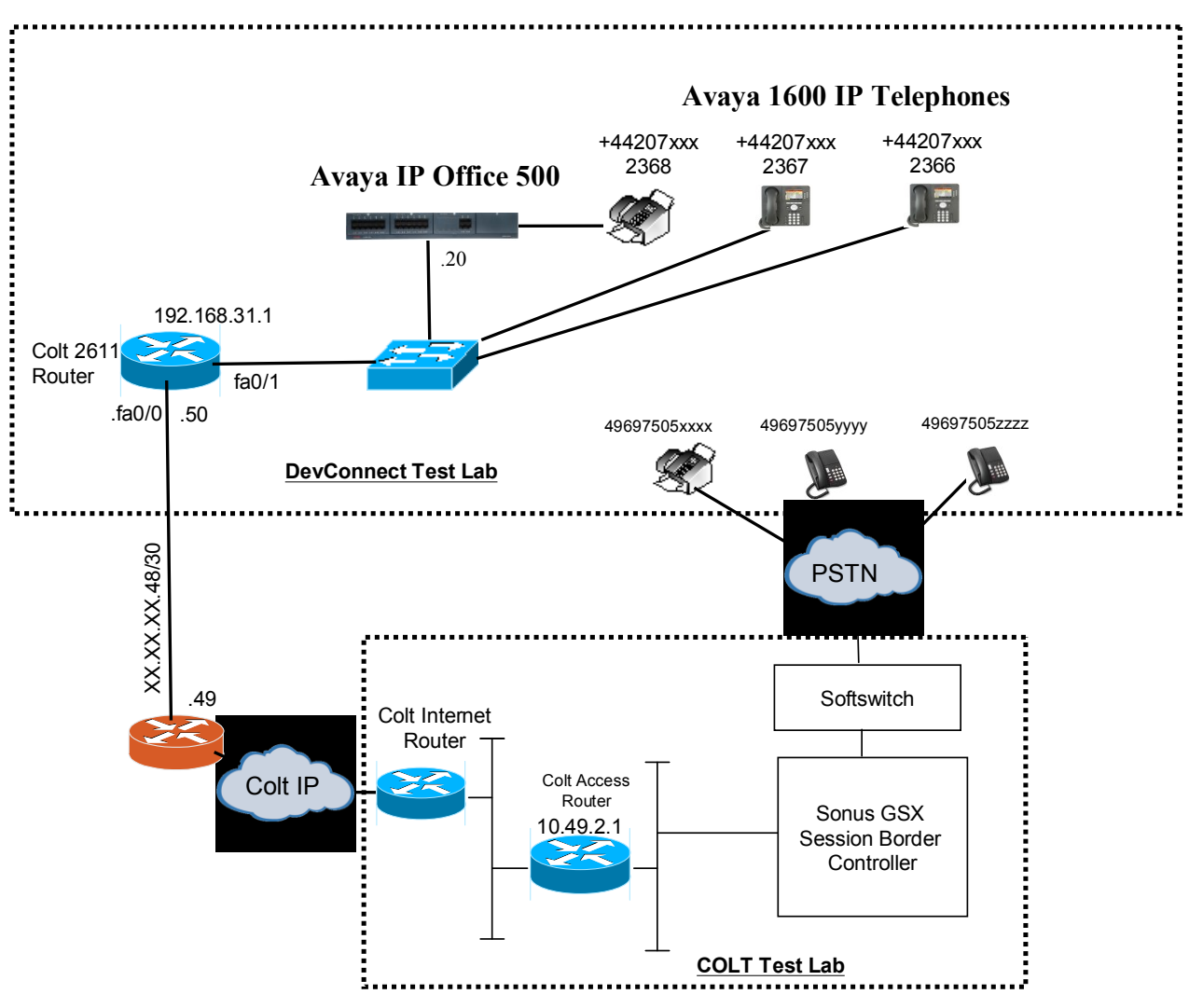

**Figure 1: Reference Configuration** 

In the above diagram, Avaya H323 IP Telephones are registered with the Avaya IP Office.

# 3. Equipment and Software Validated

The following equipment and software were used for the sample configuration provided:

| Equipment                           | Software  |
|-------------------------------------|-----------|
| Avaya IP Office 500                 | 5.0 (15)  |
| Avaya ANALOG POTS8V2                | 7.0 (15)  |
| Avaya 1600 IP Telephones            | 2100      |
| Sonus GSX Session Border Controller | 7.02.R004 |

#### Table 1: Equipment and Software Validated

## 4. Configuration

All configuration steps for Avaya IP Office were performed using the IP Office Manager program. This program presents the administrator with a hierarchy of icons for the various components which can be configured, as shown below.

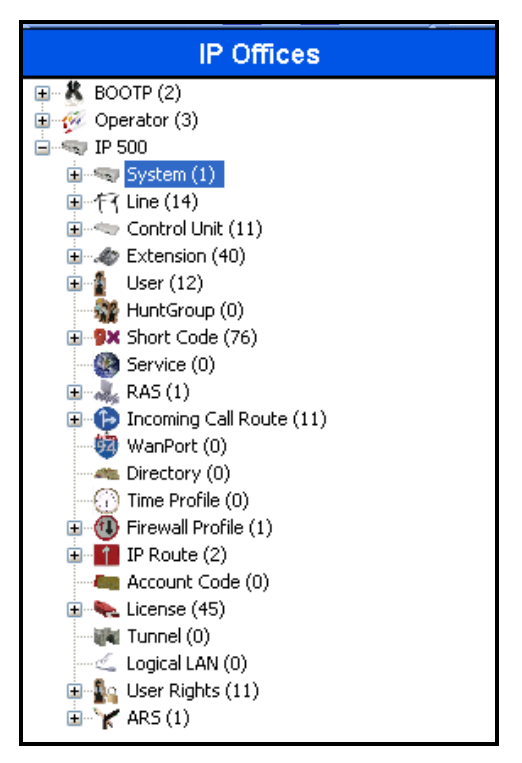

Figure 2: IP Office Manager Top Level Presentation

### 4.1. Licenses

A license is required for SIP Trunk Channels, which can be confirmed by selecting the "Licenses" icon shown in **Figure 2**.

| ×==            | SIP Trunk Channels               | - |
|----------------|----------------------------------|---|
| Licenses       |                                  |   |
| License Key    | c4QO4@yqgGR8IWQEJZxr_sj1LkFnGPpm |   |
| License Type   | SIP Trunk Channels               |   |
| License Status | Valid                            |   |
| Instances      | 255                              |   |
| Expiry Date    | Never                            |   |
|                |                                  |   |

Figure 3: IP Office License for SIP Trunk Channels

### 4.2. System

Select the "System" icon shown in **Figure 2** and enter the parameters shown in the following table.

| Tab              | Parameter                  | Usage                                                                                |  |
|------------------|----------------------------|--------------------------------------------------------------------------------------|--|
| I ANI IP Address |                            | Enter the IP address assigned to IP Office.                                          |  |
| LANI             | IP Mask                    | Enter the network mask assigned to IP Office.                                        |  |
| Telephony        | Dial Delay Time            | Enter the inter-digit dial delay time. A value of "5" seconds was used for the test. |  |
|                  | Dial Delay Count           | Enter "0".                                                                           |  |
|                  | Automatic Codec Preference | Select "G.729(a) 8K CS-ACELP".                                                       |  |

 Table 2: System-Parameters Features Parameters

| XXX |                             | IP 500                                 | <u> – *</u>   |
|-----|-----------------------------|----------------------------------------|---------------|
| 9   | ystem LAN1 LAN2 DNS         | Voicemail Telephony Directory Services | System Events |
|     | LAN Settings VoIP Network   | Topology                               |               |
|     | IP Address                  | 192 168 31 20                          |               |
|     | IP Mask                     | 255 255 255 0                          |               |
|     | Primary Trans. IP Address   | 0 · 0 · 0 · 0                          |               |
|     | RIP Mode                    | None                                   |               |
|     |                             | Enable NAT                             |               |
|     | Number Of DHCP IP Addresses | 200                                    |               |
|     | Server O Client             | O Dialin 💿 Disabled 🛛 🗛                | anced         |

Figure 4: IP Office System: LAN Settings Tab

| 2                                                          |                        | •            |                  | 🖆 -   X   •         |                         |
|------------------------------------------------------------|------------------------|--------------|------------------|---------------------|-------------------------|
| System LAN1 LAN2 DNS                                       | Voicemail              | Telephony    | Directory Servic | es System Events    | SMTP SMDR Twinning      |
| Telephony Tones & Music Call L                             | og                     |              |                  |                     |                         |
| - Analogue Extensions                                      |                        |              | ) (              | Companding Law —    | ]                       |
| Default Outside Call Sequence                              | Normal                 |              | *                |                     |                         |
| Default Inside Call Sequence<br>Default Ring Back Sequence | Ring Type<br>Ring Type | 2            | <b>v</b>         | ⊙ ALAW              | ALAW Line               |
| Dial Delay Time (secs)                                     | 5 🕻                    | *            |                  | DSS Status          |                         |
| Dial Delay Count                                           | 0                      | <b>*</b>     | C                | Auto Hold           |                         |
| Default No Answer Time (secs)                              | 25                     | <b>*</b>     | Ē                | Dial By Name        |                         |
| Hold Timeout (secs)                                        | 15 🕻                   | <b>*</b>     |                  | Show Account Co     | de                      |
| Park Timeout (secs)                                        | 300 【                  | ÷            |                  |                     |                         |
| Ring Delay (secs)                                          | 5 🕻                    | ¢            | [                | Inhibit Off-Switch  | Forward/Transfer        |
| Call Priority Promotion Time (secs                         | ) Disabled             | 1            | \$               |                     |                         |
| Default Currency                                           | EUR                    |              | ✓                | Restrict Network    | Interconnect            |
|                                                            |                        |              | [                | Drop External On    | ly Impromptu Conference |
| Automatic Codec Preference                                 | G.729(a                | a) 8K CS-ACE | ilp 💌 [          | Visually Differenti | ate External Call       |

Figure 5: IP Office System: Telephony Tab

## 4.3. Default Gateway

Select the "IP-Route" icon shown in **Figure 2** and create a route with the parameters shown in the following table.

| Parameter          | Usage                                                                                       |
|--------------------|---------------------------------------------------------------------------------------------|
| IP Address         | Enter "0.0.0.0".                                                                            |
| IP Mask            | Enter "0.0.0.0".                                                                            |
| Gateway IP Address | Enter the address of the router which is used to attach IP Office to the COLT VoIP Network. |
| Destination        | Select "LAN1" from the drop-down list.                                                      |

#### **Table 3: System-Parameters Features Parameters**

| 12                 | 0.0.0* | <u> →                                   </u> |
|--------------------|--------|----------------------------------------------|
| IP Route           |        |                                              |
| IP Address         |        | 0 · 0 · 0 · 0                                |
| IP Mask            |        | 0 · 0 · 0 · 0                                |
| Gateway IP Address |        | 192 168 31 1                                 |
| Destination        |        | LAN1 💌                                       |
| Metric             |        | 0                                            |
|                    |        | Proxy ARP                                    |

Figure 6: IP Office Route: Default Gateway

## 4.4. SIP Line

Select the "Line" icon shown in **Figure 2** and create an entry for the SIP trunk with the parameters shown in the following table. Note that the "VoIP Silence Suppression" parameter is used to select the codec via the mechanism described below.

- If the "VoIP Silence Suppression" box in **Figure 9** is checked, the IP Office selects the G.729 codec with "annex b" set to the default value "on" for outgoing calls. This is not supported by the COLT VoIP Network, which then accepts the call using its secondary codec, G.711A.
- If the "VoIP Silence Suppression" box in **Figure 9** is unchecked, the IP Office selects the G.729 codec with "annex b" set to "off" for outgoing calls. This is supported by the COLT VoIP Network, which then accepts the call using its primary codec, G.729.

| Tab                 | Parameter                | Usage                                          |  |
|---------------------|--------------------------|------------------------------------------------|--|
|                     | ITSP Domain Name         | Enter the domain name or IP address to be used |  |
| SID Line            |                          | to identify the COLT VoIP Network              |  |
| SII LIIIC           | ITSP IP Address          | Enter the IP address of COLT VoIP Network      |  |
|                     |                          | session border controller.                     |  |
|                     | Incoming Group           | Enter the number of an otherwise unassigned    |  |
|                     | meening Group            | incoming group.                                |  |
| SIF UKI             | Outgoing Group           | Enter the number of an otherwise unassigned    |  |
|                     |                          | outgoing group.                                |  |
|                     | Compression Mode         | Select G.729(a) followed by G.711 ALAW from    |  |
| VoIP                | Compression Wode         | the drop-down box.                             |  |
|                     | VoIP Silence Suppression | Check this box.                                |  |
|                     | Fax Transport Support    | Check this box.                                |  |
| Re-invite Supported |                          | Check this box.                                |  |

#### Table 4: System-Parameters Features Parameters

|                                      | SIP Line - Line 18  |                       | 🖻 - 🗙     |
|--------------------------------------|---------------------|-----------------------|-----------|
| SIP Line SIP URI VOIP T38 Fax        |                     |                       |           |
| Line Number                          | 18                  | Registration Required |           |
| ITSP Domain Name                     | 10.49.2.1           | In Service            | <b>V</b>  |
| ITSP IP Address                      | 10 49 2 1           | Use Tel URI           |           |
| Primary Authentication Name          |                     |                       |           |
| Primary Authentication Password      |                     |                       |           |
| Primary Registration Expiry (mins)   | 60 🗘                |                       |           |
| Secondary Authentication Name        |                     |                       |           |
| Secondary Authentication Password    |                     |                       |           |
| Secondary Registration Expiry (mins) | 60 🗢                |                       |           |
| Send Caller ID                       | Remote Party ID 🛛 🗸 |                       |           |
| ~Network Configuration               |                     |                       |           |
| Layer 4 Protocol TCP                 | Send Port           | 5060                  | <b>\$</b> |
| Use Network Topology Info LAN 1      | Listen Port         | 5060                  | *         |

Figure 7: IP Office SIP Line: SIP Line Tab

| <b>≣</b> 2                                                                  | SIP Line - Line 18*                                                 | 🖻 • 🗙        |
|-----------------------------------------------------------------------------|---------------------------------------------------------------------|--------------|
| SIP Line SIP URI VoIP                                                       | T38 Fax                                                             |              |
| Channel Groups<br>1 18 18                                                   | Via     Local URI     Contact       1                               |              |
| Edit Channel<br>Via<br>Local URI<br>Contact<br>Display Name<br>Registration | 192.168.31.20 Use User Data Use User Data Use User Data V Primary V | OK<br>Cancel |
| Incoming Group<br>Outgoing Group<br>Max Calls per Channel                   | 18<br>18<br>10                                                      |              |

#### Figure 8: IP Office SIP Line: SIP URI Tab

| SII SII                       | P Line - Line 18*    | 🖆 •   🗙   🗸   <          |
|-------------------------------|----------------------|--------------------------|
| SIP Line SIP URI VoIP T38 Fax |                      |                          |
| Compression Mode Advanced     | G.729(a) 8K CS-ACELP | VoIP Silence Suppression |
|                               | G.711 ALAW 64K       | 💌 Fax Transport Support  |
|                               | G.711 ULAW 64K       | Re-invite Supported      |
|                               | G.723.1 6K3 MP-MLQ   |                          |
| Call Initiation Timeout (s)   | 10 🗘                 |                          |
| DTMF Support                  | RFC2833              | ~                        |
|                               |                      |                          |

Figure 9: IP Office SIP Line: VoIP Tab

With the "Users" icon shown in **Figure 2** selected for the user with the name "NoUser", select the "Source Numbers" tab and add the item "FORCE\_ANNEXB\_NO\_SPACES", so that IP Office sends the SDP payload attribute "annexb=on" without spaces on either side of the "=" character, as required by the COLT VoIP Network.

|                       | NoUser:                                     | 🖆 - 🗙                                |
|-----------------------|---------------------------------------------|--------------------------------------|
| DND ShortCodes Source | Jumbers Telephony Forwarding Dial In Buttor | Programming Menu Programming Mobilit |
| Source Number         | 5                                           |                                      |

Figure 10: IP Office NoUser: Source Numbers Tab

## 4.5. FAX

From the "Extensions" icon shown in **Figure 2**, create an extension for the FAX device, and enter the extension in the "Base Extension" field.

| 🗄 🛛 🖆 🚽 🗙 🔤         |                  |   |
|---------------------|------------------|---|
| Extn Analogue       |                  |   |
| Extension ID        | 501              |   |
| Base Extension      | 2368             |   |
| Caller Display Type | On               | ~ |
| Device type         | Analogue Handset |   |
| Module              | 5                |   |
| Port                | 1                |   |

Figure 11: IP Office FAX Extension: Extn Tab

From the "Users" tab shown in **Figure 2**, add a new user for the FAX device, using the parameters shown in the following table.

| Tab  | Parameter        | Usage                                                       |
|------|------------------|-------------------------------------------------------------|
| Ugor | Name             | Enter an appropriate name to be assigned to the FAX device. |
| Usei | Extension        | Enter the local extension to be assigned to the FAX device. |
|      | SIP Name         | Enter the DID which is assigned to the FAX device.          |
| SIP  | SIP Display Name | Enter an appropriate name to be assigned to the FAX device. |
|      | Contact          | Enter the DID which is assigned to the FAX device.          |

#### **Table 5: System-Parameters Features Parameters**

| ×××                        | FAX: 2368 📑 🛃 🖌 🗸 🗸                          |                           |  |
|----------------------------|----------------------------------------------|---------------------------|--|
| User Voicemail DND Sho     | tCodes Source Numbers Telephony Forwarding I | Dial In Voice Recording B |  |
| Name                       | FAX                                          |                           |  |
| Password                   |                                              |                           |  |
| Confirm Password           |                                              |                           |  |
| Full Name                  |                                              |                           |  |
| Extension                  | 2368                                         |                           |  |
| Locale                     |                                              | ~                         |  |
| Priority                   | 5                                            | *                         |  |
|                            | Ex Directory                                 |                           |  |
|                            | Enable one-X Portal Services                 |                           |  |
| Device<br>Type             | Analogue Handset                             |                           |  |
| User Rights                |                                              |                           |  |
| User Rights view           | User data                                    | ~                         |  |
| Working hours time profile | <none></none>                                | ~                         |  |
| Working hours User Rights  |                                              | ~                         |  |
| Out of hours User Rights   |                                              | ~                         |  |

#### Figure 12: IP Office FAX User: User Tab

| XXX | FAX: 2368                |                                             |       |
|-----|--------------------------|---------------------------------------------|-------|
|     | Mobility Phone Manager ( | Options Hunt Group Membership Announcements | ; SIP |
|     | SIP Name                 | 00442071902368                              |       |
|     | SIP Display Name (Alias) | FAX                                         |       |
|     | Contact                  | ntact 00442071902368                        |       |
|     |                          | Anonymous                                   |       |

Figure 13: IP Office FAX User: SIP Tab

## 4.6. Local Telephone

From the "Extensions" icon shown in **Figure 2**, create an extension for the local telephone, and enter the extension in the "Base Extension" field. Repeat this for each of the extensions shown in **Figure 1**.

| H323                     | Extension: 8001 2366 | 📸 •   🗙   •   < |
|--------------------------|----------------------|-----------------|
| Extn VoIP                |                      |                 |
| Extension ID             | 8001                 |                 |
| Base Extension           | 2366                 |                 |
| Caller Display Type      | On                   | ~               |
| Reset Volume After Calls |                      |                 |
| Device type              | Avaya 1608           |                 |
| Module                   | 0                    |                 |
| Port                     | 0                    |                 |
| Disable Speakerphone     |                      |                 |

Figure 14: IP Office Local Telephone Extension: Extn Tab

From the "Users" tab of the "Users" icon shown in **Figure 2**, add a new user for each of the local telephones show in **Figure 1**, using the parameters shown in the following table.

| Tab                                          | Parameter        | Usage                                                 |
|----------------------------------------------|------------------|-------------------------------------------------------|
| Ugor                                         | Name             | Enter an appropriate name to be assigned to the user. |
| Extension Enter the local extension to be as |                  | Enter the local extension to be assigned to the user. |
|                                              | SIP Name         | Enter the DID which is assigned to the user.          |
| SIP                                          | SIP Display Name | Enter an appropriate name to be assigned to the user. |
|                                              | Contact          | Enter the DID which is assigned to the user.          |

#### **Table 6: System-Parameters Features Parameters**

| 🗄 🛛 🖆 🖌 🔀 🖻 🗄 Extn2366: 2366 |                                            |                           |
|------------------------------|--------------------------------------------|---------------------------|
| User Voicemail DND Sho       | tCodes Source Numbers Telephony Forwarding | Dial In Voice Recording B |
| Name                         | Extn2366                                   |                           |
| Password                     |                                            |                           |
| Confirm Password             |                                            |                           |
| Full Name                    |                                            |                           |
| Extension                    | 2366                                       |                           |
| Locale                       |                                            | ~                         |
| Priority                     | 5                                          | ~                         |
|                              | Ex Directory                               |                           |
|                              | Enable one-X Portal Services               |                           |
|                              | Avaya 1608                                 |                           |
| - User Rights                |                                            |                           |
| User Rights view             | User data                                  | ~                         |
| Working hours time profile   | <none></none>                              |                           |
| Working hours User Rights    |                                            | ~                         |
| Out of hours User Rights     |                                            | ~                         |

Figure 15: IP Office Local Telephone User: User Tab

|          |                        | Extn2366: 2366                              |     |
|----------|------------------------|---------------------------------------------|-----|
| Mobility | Phone Manager (        | Options Hunt Group Membership Announcements | SIP |
| SIP Nan  | ne                     | 00442071902366                              |     |
| SIP Disp | olay Name (Alias)      | Extn2366                                    |     |
| Contact  | Contact 00442071902366 |                                             |     |
|          |                        |                                             |     |
|          |                        | Anonymous                                   |     |

Figure 16: IP Office Local Telephone User: SIP Tab

## 4.7. Call Routing

From the "Short Code" icon shown in **Figure 2** create a shortcode to route outgoing calls from the Avaya IP Office to the COLT VoIP Network. From the "Shortcode" icon, create a new shortcode with the values shown in the following table.

| Parameter         | r Usage                                                                    |  |
|-------------------|----------------------------------------------------------------------------|--|
| Code              | Enter 0N;                                                                  |  |
| Feature           | Select "Dial" from the drop-down menu.                                     |  |
| Talanhana Numbar  | Enter 0N"@ <adr>", where <adr> is IP address of Session Border</adr></adr> |  |
| relephone runiber | Controller, as shown in Figure 1.                                          |  |
| Lina Group Id     | Enter the line group number assigned to the SIP Line "Outgoing Group" in   |  |
|                   | Figure 8.                                                                  |  |

**Table 7: System-Parameters Features Parameters** 

| ***                | 0N;: Dial        | 🖻 - 🗙 |  |  |  |
|--------------------|------------------|-------|--|--|--|
| Short Code         | Short Code       |       |  |  |  |
| Code               | 0N;              |       |  |  |  |
| Feature            | Dial             | ~     |  |  |  |
| Telephone Number   | ON"@10.49.2.1"   |       |  |  |  |
| Line Group Id      | 18               | ~     |  |  |  |
| Locale             | Germany (German) | *     |  |  |  |
| Force Account Code |                  |       |  |  |  |

Figure 17: IP Office Outgoing Call Shortcode

From the "Incoming Call Route" icon shown in **Figure 2**, create a new incoming call route with the values shown in the following table, for each of the extension shown in **Figure 1**.

| Tab          | Parameter       | Usage                                                                      |
|--------------|-----------------|----------------------------------------------------------------------------|
| Standard     | Line Group Id   | Enter the Line Group Id assigned to the SIP trunk in <b>Figure 8</b> .     |
|              | Incoming Number | Enter the DID assigned to the telephone or FAX.                            |
| Destinations | Destination     | Select the User to which the call is to be routed from the drop-down list. |

**Table 8: System-Parameters Features Parameters** 

| ×××                  |                   | 18 00442071902366 |   |
|----------------------|-------------------|-------------------|---|
| Standard             | Voice Recording [ | Destinations      |   |
| Bearer Ca            | pability          | Any Voice         | * |
| Line Group           | o Id              | 18                | * |
| Incoming Number      |                   | 00442071902366    |   |
| Incoming Sub Address |                   |                   |   |
| Incoming CLI         |                   |                   |   |
| Locale               |                   |                   | * |
| Priority             |                   | 1 - Low           | * |
| Tag                  |                   |                   |   |
| Hold Music           | : Source          | System Source     | * |
|                      |                   |                   |   |

Figure 18: IP Office Incoming Call Route: Standard Tab

| 18 00442 |         |                                | 071902366      | <b>☆</b> -   ×   <   > |
|----------|---------|--------------------------------|----------------|------------------------|
|          | Standar | d Voice Recording Destinations |                |                        |
|          |         | TimeProfile                    | Destination    | Fallback Extension     |
|          | •       | Default Value                  | Extn2366 🛛 🗸 🗸 | ×                      |
|          |         |                                |                |                        |

Figure 19: IP Office Incoming Call Route: Destinations Tab

# 5. General Test Approach and Test Results

The tests listed in **section 1.1** were all performed manually. For each of the tests, correct operation of the endpoints was verified via inspection, and a SIP protocol trace was made and used to confirm the expected exchange of SIP protocol messages.

The following issues were encountered during testing:

- If a PSTN endpoint calls to an IPO extension while the IPO is disconnected from network, the caller receives no feedback that there is a problem, and the call is cleared after several minutes.
- If a PSTN endpoint calls an IPO extension which has forwarded all calls to a busy PSTN endpoint, the IPO does not report the busy condition to the original caller. This problem has been reported to the Avaya Product Team (MRDB00043127).

# 6. Verification Steps

The correct configuration of the system can be verified by performing the following steps:

- Verify that the local extensions on Avaya IP Office can call and talk to each other.
- Verify that the Avaya IP Office Server can ping the Sonus GSX Session Border Controller address.
- Verify that the local extensions on Avaya IP Office and the telephones attached to the PSTN can call each other.
- Verify that it is possible to send FAX messages between the locally attached FAX device and the FAX unit which is attached to the PSTN.

# 7. Conclusion

These Application Notes contain instructions for configuring Avaya IP Office to connect to the COLT Office Voice SIP trunk. All test cases passed with exceptions noted in **Section 5**.

# 8. Additional References

This section references documentation relevant to these Application Notes. The Avaya product documentation is available at <u>http://support.avaya.com</u>.

- [1] IP Office Installation, August 2009, Document Number 15-601042.
- [2] IP Office 5.0 Manager, August 2009, Issue 7, Document Number 15-601011

Several Internet Engineering Task Force (IETF) standards track RFC documents were referenced within these Application Notes. The RFC documents may be obtained at: <u>http://www.rfc-editor.org/rfcsearch.html</u>.

- [3] RFC 3261 SIP (Session Initiation Protocol), June 2002, Proposed Standard
- [4] RFC 2833 *RTP Payload for DTMF Digits, Telephony Tones and Telephony Signals*, May 2000, Proposed Standard

# Appendix A: Sample SIP INVITE Messages

These traces were made at the connection between the Avaya IP Office and the COLT 2611 router.

Incoming call:

```
INVITE sip:00442071902366@192.168.31.20:5060 SIP/2.0
Via: SIP/2.0/TCP 10.49.2.1:5060;branch=z9hG4bK0fB24915bf4ca7ba846
From: <sip:00496975050010.49.2.1>;tag=gK0f28d5d3
To: <sip:00442071902366@192.168.31.20>
Call-ID: 420457899 66954515010.49.2.1
CSeq: 7586 INVITE
Max-Forwards: 70
Allow:
INVITE, ACK, CANCEL, BYE, REGISTER, REFER, INFO, SUBSCRIBE, NOTIFY, PRACK, UPDATE, OPTIONS, MESSAGE, PUBLISH
Accept: application/sdp, application/isup, application/dtmf, application/dtmf-relay,
multipart/mixed
Contact: <sip:00496975050010.49.2.1:5060;transport=tcp>
P-Asserted-Identity: <sip:00496975050@10.49.2.1:5060>
Supported: timer, 100rel
Session-Expires: 1800
Min-SE: 90
Content-Length: 302
Content-Disposition: session; handling=optional
Content-Type: application/sdp
v=0
o=Sonus UAC 23062 11062 IN IP4 10.49.2.1
s=SIP Media Capabilities
c=IN IP4 10.49.2.10
t=0 0
m=audio 18124 RTP/AVP 18 8 2 101
a=rtpmap:18 G729/8000
a=fmtp:18 annexb=no
a=rtpmap:8 PCMA/8000
a=rtpmap:2 G726-32/8000
a=rtpmap:101 telephone-event/8000
a=fmtp:101 0-15
a=sendrecv
a=ptime:20
```

#### Outgoing call:

```
INVITE sip:00496975056174@10.49.2.1 SIP/2.0
Via: SIP/2.0/TCP 192.168.31.20:5060;rport;branch=z9hG4bK0cfde21023113eace9472466e3f17dff
From: "Extn2366" <sip:00442071902366@10.49.2.1>;tag=4915bf13cc967b5d
To: <sip:00496975056174@10.49.2.1>
Call-ID: 4956e0b60daf096ae99dcd0e3283db19@192.168.31.20
CSeq: 1951080416 INVITE
Contact: "Extn2366" <sip:00442071902366@192.168.31.20:5060;transport=tcp>
Max-Forwards: 70
Allow: INVITE, ACK, CANCEL, OPTIONS, BYE, REFER, NOTIFY, INFO
Content-Type: application/sdp
Content-Length: 254
v=0
o=UserA 1510400003 58713733 IN IP4 192.168.31.20
s=Session SDP
c=IN IP4 192.168.31.20
t=0 0
m=audio 49154 RTP/AVP 8 0 18 101
a=rtpmap:8 PCMA/8000
a=rtpmap:0 PCMU/8000
a=rtpmap:18 G729/8000
a=rtpmap:101 telephone-event/8000
a=fmtp:101 0-15
```

#### ©2010 Avaya Inc. All Rights Reserved.

Avaya and the Avaya Logo are trademarks of Avaya Inc. All trademarks identified by ® and <sup>TM</sup> are registered trademarks or trademarks, respectively, of Avaya Inc. All other trademarks are the property of their respective owners. The information provided in these Application Notes is subject to change without notice. The configurations, technical data, and recommendations provided in these Application Notes are believed to be accurate and dependable, but are presented without express or implied warranty. Users are responsible for their application of any products specified in these Application Notes.

Please e-mail any questions or comments pertaining to these Application Notes along with the full title name and filename, located in the lower right corner, directly to the Avaya DevConnect Program at <u>devconnect@avaya.com</u>.